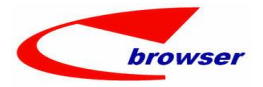

# **EPBrowserRelease Notes**

Version 9.37

EPB Handbook Release Notes

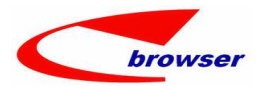

#### EPBrowserRelease Notes Version 9.37

Last Revision, 30 May, 2024

#### ©Copyright 2024. Enterprise Browser Pte Ltd.

All rights reserved.

No part of this manual may be reproduced in any form or by any means without the express written authorization from EPB. Business forms—which include but are not limited to invoices, checks, sales orders—displayed in this manual are for illustration purposes only and are not to be used for producing actual business forms. Enterprise Browser Pte Ltd. assumes no responsibility.

This document may contain technical inaccuracies or typographical errors and may change without prior notice. Any documentation with respect to EPB software products is provided for informational purposes only and does not extend or modify the limited warranty extended to the licensee of EPB software products.

#### Enterprise Browser Pte Ltd (EPB)

33Ubi Avenue 3, #07-65, Vertex Tower A, Singapore 408868 Tel: (65)-6509-4065 Fax: (65)-6509-4089

Document Location EPBSH

BY WangYunHua & LiuHang

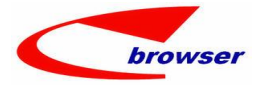

# Contents

| 1. | Feat  | tured        |                                                                                          | 4   |
|----|-------|--------------|------------------------------------------------------------------------------------------|-----|
| 2. | New   | Interfa      | ce                                                                                       | 4   |
|    |       | 2.1          | Add 080F.ENQCSRMSG to query CSR related message. (36469)-937                             | 4   |
| 3. | Enhai | nceme        | nts                                                                                      | 4   |
|    | 3.1   | Privile      | ege                                                                                      | 4   |
|    |       | 3.1.1        | 200AD FYEAR add privilege 'Create Next Year for All Org'. (36225)-937                    | 4   |
|    | 3.2   | Settin       | g                                                                                        | 5   |
|    |       | 3.2.1        | 010CA.SYSSET add setting: ' Display Open Qty Tab'. 【Default: 14】 (36601)-937             | 5   |
|    |       | 3.2.2        | 010CA.SYSSET add setting ' Enable eMail Alert'. 【Default: N】(36563)-937                  | 5   |
|    |       | 3.2.3        | 020B.SUPPLIER add new setting 'Generate Supplier Invoice'. 【Default: N】 (36589)-937      | 7   |
|    |       | 3.2.4        | 060CE.Delivery Order add new setting: 'Enable transferring from INVTAKESLIP(Consignment  |     |
|    |       | Store        | ) ' [Y]Transferred and exit [N]Disable [T]Execute Transfer. 【Default: N】 (36579)-937     | 8   |
|    |       | 3.2.5        | 180BA.Work Order add setting 'Allow modify Shrink Qty'. [Default: N] (35114)-937         | 9   |
|    |       | 3.2.6        | Add new calculating formula: (Price - STD Cost)/Price for margin calculating by setting. |     |
|    |       | <b>[</b> Def | fault: B】(36648)-937                                                                     | 9   |
|    |       | 3.2.7        | 090X add new setting: Consolidate other transaction by Acc ID. (36568)-937               | 10  |
|    | 3.3   | Impro        | ove                                                                                      | 10  |
|    |       | 3.3.1        | Allow editing document in Approving and Approved status. (36614)-937                     | 10  |
|    |       | 3.3.2        | ' PurHeadDiscChar' and ' PurHeadDiscNum' fields added in Sales Order line. (36574)-937   | 10  |
|    |       | 3.3.3        | 060HT.ENQRFP add 2 fields:' LastUpdate User ID' and 'Emp ID2'. (36631)-937               | 11  |
|    |       | 3.3.4        | 070DHZ add ' stkmas_Ref1~Ref32' in Procurement tab. (33634)                              | 11  |
|    |       | 3.3.5        | 020BF/020BI/090AaH add email report function. (36486)-937                                | 11  |
|    |       | 3.3.6        | Add 'Phased Out' status control in PO/POCHG, INVTRNR and QUOT/SO/SOCHG by SKU. (36103    | 3)- |
|    |       | 937          |                                                                                          | 12  |
|    |       | 3.3.7        | 200CA.INV -> Add function to batch auto-assign Tax Inv No. (36476)-937                   | 13  |
| 4. | Fixes |              |                                                                                          | 13  |

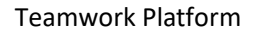

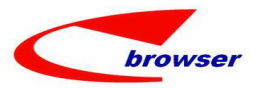

## 1. Featured

# 2. New Interface

| 0  | Search - Er | nqcsmsg                    |                  |            |          |           |          |     |
|----|-------------|----------------------------|------------------|------------|----------|-----------|----------|-----|
|    |             | 🗸 🔚 🗊 🛛 🥴 Search           |                  |            |          |           |          |     |
|    | Doc ID:     | = ~                        |                  |            |          | Doc Date: | = ~      |     |
| E  | ngcsmsg     |                            |                  |            |          |           | 1        |     |
| F  | unctions    |                            |                  |            |          |           |          |     |
| #  | Src Code    | orc Code Name              | Doc ID           | Doc Date   | Асс Туре | Acc ID    | Acc Name | St  |
| 1  | CSRMASN     | Customer Service Note      | 0000201601200001 | 2016/01/20 | Customer | C0001     | 上海12     | Act |
| 2  | CSRMASN     | Customer Service Note      | 0000201601200001 | 2016/01/20 | Customer | C0001     | 上海12     | Act |
| З  | CSRMASN     | Customer Service Note      | 0000201601210001 | 2016/01/21 | Customer | C00018    | 客户切换     | Ina |
| 4  | CSRMASN     | Customer Service Note      | 0000201601210001 | 2016/01/21 | Customer | C00018    | 客户切换     | Ina |
| 5  | SRN         | Service Requisition        | 16110002         | 2016/11/03 | Customer | 999111    | 888885   | Act |
| 6  | SRN         | Service Requisition        | 16110003         | 2016/11/03 | Customer | C0001     | 上海骑士星    | Act |
| 7  | SRN         | Service Requisition        | 16110004         | 2016/11/03 | Customer | C0001     | 上海骑士星    | Can |
| 8  | SRN         | Service Requisition        | 16110004         | 2016/11/03 | Customer | C0001     | 上海骑士星    | Can |
| 9  | CSRINRN     | Machine Collection Request | 201311200003     | 2013/11/20 | Customer | C0002     | 上海2      | Pos |
| 10 | CSRINRN     | Machine Collection Request | 201311210002     | 2013/11/21 | Customer | C0002     | 上海2      | Pos |
| 1  | CSRINRN     | Machine Collection Request | SH201404250001   | 2014/04/25 | Customer | C0001     | 上海1      | Act |
| 12 | CSRINN      | Machine Collection         | SH201404250001   | 2014/04/25 | Customer | C0002     | 上海2      | Act |
| 13 | CSROUTN     | Machine Return             | SH201404250001   | 2014/04/25 | Customer | C0001     | 上海1      | App |
| 14 | CSROUTEN    | Nachina Raturn Request     | SH201405080001   | 2014/05/08 | Customer | C0001     | 上 2 毎 1  | Act |

#### 2.1 Add 080F.ENQCSRMSG to query CSR related message. (36469)-937

## 3. Enhancements

#### 3.1 Privilege

### 3.1.1 200AD FYEAR add privilege 'Create Next Year for All Org'. (36225)-937

No admin user can create Function—Create Next Fical Period(All Org) with this privilege.

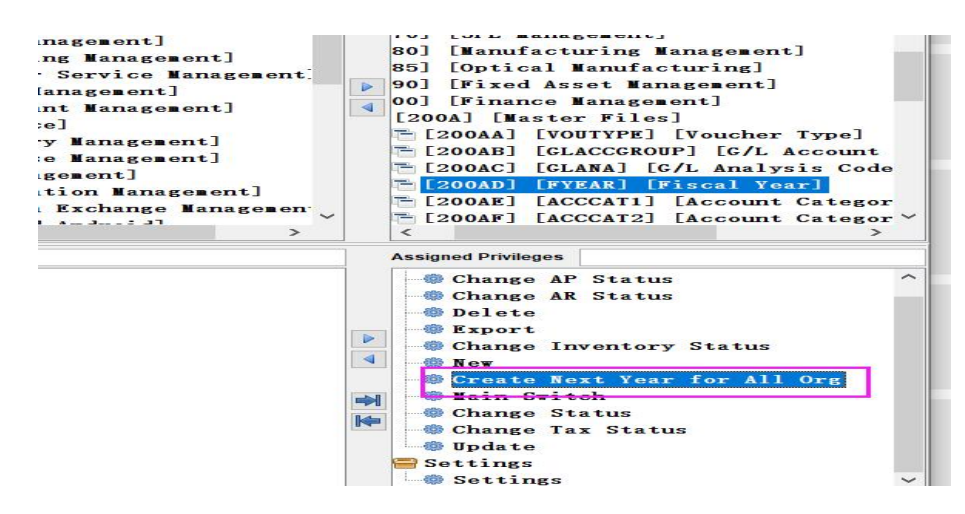

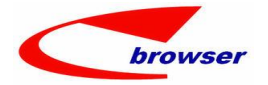

| 🕙 Se                  | arch                                   |                                                                         |                                                                                                    |                                                        |                                                                                  |                                                                                                    |
|-----------------------|----------------------------------------|-------------------------------------------------------------------------|----------------------------------------------------------------------------------------------------|--------------------------------------------------------|----------------------------------------------------------------------------------|----------------------------------------------------------------------------------------------------|
|                       | FYear:                                 | • ~                                                                     |                                                                                                    |                                                        | Start Dat                                                                        | e: = ~                                                                                                    |
| Θ Ø                   | 🕀 Fyear                                |                                                                         |                                                                                                    |                                                        |                                                                                  |                                                                                                    |
| 🖷 Ta                  | able 🖾 Form 📄                          | Duplicate 🕂 Add                                                         | 🥖 Edit — Remove 🛩                                                                                                    | Commit SRe                                             | evert 📴 Functions                                                                |                                                                                                    |
| #                     | * FYear                                | * Start Date                                                            | * End Date                                                                                                    | * Org ID                                               | Or( Create Fiscal Period                                                         | te Ci                                                                                                    |
| 1                     | 201                                    | 1 2011/01/0                                                             | 2011/12/31                                                                                                    | Z99                                                    | 網橋 Create Next Fiscal Perio                                                      | od(All Org) 1/05/15 00:23:19Ad                                                                                                 |
|                       |                                        |                                                                         |                                                                                                    | A second second                                        |                                                                                  |                                                                                                    |
| 2                     | 201                                    | 2 2012/01/0                                                             | 2012/12/31                                                                                                    | L Z99                                                  | 網檣科技股份有限公司                                                                       | 2011/11/15 17:23:01 00                                                                                                    |
| 2                     | 201<br>201                             | 2 2012/01/0<br>3 2013/01/0                                              | 1 2012/12/31<br>1 2013/12/31                                                                                                    | 1 Z99<br>1 Z99                                         | 網檣科技股份有限公司<br>網檣科技股份有限公司                                                         | 2011/11/15 17:23:01 00<br>2012/08/28 09:52:33 00                                                                               |
| 2<br>3<br>4           | 201<br>201<br>201                      | 2 2012/01/0<br>3 2013/01/0<br>4 2014/01/0                               | 11 2012/12/31<br>11 2013/12/31<br>11 2014/12/31                                                                                            | 1 299<br>1 299<br>1 299                                | 網檣科技股份有限公司<br>網檣科技股份有限公司<br>網橋科技股份有限公司                                           | 2011/11/15 17:23:01 00<br>2012/08/28 09:52:33:00<br>2012/11/12 11:48:07:00                                                     |
| 2<br>3<br>4<br>5      | 201<br>201<br>201<br>201               | 2 2012/01/0<br>3 2013/01/0<br>4 2014/01/0<br>5 2015/01/0                | 1 2012/12/31<br>1 2013/12/31<br>1 2014/12/31<br>1 2015/12/31                                                                               | 1 299<br>1 299<br>1 299<br>1 299                       | 網檣科技股份有限公司<br>網檣科技股份有限公司<br>網檣科技股份有限公司<br>網檣科技股份有限公司                             | 2011/11/15 17:23:01 00<br>2012/08/28 09:52:33 00<br>2012/11/12 11:48:07 00<br>2013/03/05 17:54:48 00                           |
| 2<br>3<br>4<br>5<br>6 | 201<br>201<br>201<br>201<br>201<br>201 | 2 2012/01/0<br>3 2013/01/0<br>4 2014/01/0<br>5 2015/01/0<br>6 2016/01/0 | 2012/12/31           01         2013/12/31           01         2014/12/31           01         2015/12/31           01         2016/12/31 | 1 299<br>1 299<br>1 299<br>1 <mark>299</mark><br>1 299 | 網播种技股份有限公司<br>網播科技股份有限公司<br>銅播科技股份有限公司<br>調播科技股份有限公司<br>網播科技股份有限公司<br>網播科技股份有限公司 | 2011/11/15 17:23:01 00<br>2012/08/28 09:52:33 00<br>2012/11/12 11:48:07 00<br>2013/03/05 17:54:48 00<br>2015/03/03 13:55:38 00 |

## 3.2 Setting

### 3.2.1 010CA.SYSSET add setting: 'Display Open Qty Tab'. [Default: 14] (36601)-937

| TA A APA HATC22                                                                                                    |                             |                     |                        |           |         |           |               |                          |           | PLO.                   | WDN              |                        |                   |
|----------------------------------------------------------------------------------------------------|-----------------------------|---------------------|------------------------|-----------|---------|-----------|---------------|--------------------------|-----------|------------------------|------------------|------------------------|-------------------|
| 17 👼 Interactive Input UI Customization                                                                                                    |                             |                     |                        |           |         |           |               |                          |           | GIN                    | PUT              | _                      |                   |
| 18 Display Open Qty Tab                                                                                                    |                             | 14                  |                        |           |         |           |               |                          |           | DIS                    | PINVQTY          |                        |                   |
| 19 🗵 LOV Validation                                                                                                    |                             |                     |                        |           |         |           |               |                          |           | LOV                    | VALIDATE         | _                      |                   |
| 20 🐵 ONECART Interface                                                                                                    |                             |                     |                        |           |         |           |               |                          | ONE       | CART                   |                  |                        |                   |
| Interactive Input(Back To Back)                                                                                                    |                             |                     |                        |           |         |           |               |                          |           | DAT                    | FERMEORNAT       |                        | x                 |
| ⊖⊗ ⊖ Search - Item Info                                                                                                    | ⊖ 🛛 ⊕ Supp                  | InfoBean            |                        |           |         |           |               |                          |           |                        |                  |                        |                   |
| Generic Node TYH002                                                                                                    | Use Figu                    | res                 |                        |           |         |           |               |                          |           |                        |                  | 🕅 Find                 | NTools            |
| e⊛eltes Info                                                                                                    | # Pb Re                     | mark                | Creation<br>2024/05/09 | Crea      | Curr II | D Disc    | Disc<br>0.001 | LastUpdate<br>2024/05/09 | Last      | List Ne<br>3,000.00 3, | t PB Code        | 28 P Pr<br>3,000.00 ST | cic Pr:<br>KMAS 🗘 |
| # Baranka Cal TD Ease H-Jal Decad TD Decad Ha                                                                                                    | <                           | -                   |                        |           |         |           |               |                          |           |                        |                  |                        | >                 |
| THEORY         THEORY         THEORY< | ⊖ ⊖ e P/0                   | History<br>Use Figu | res                    | -         |         |           |               |                          |           |                        |                  | (A) Find               | Tools             |
|                                                                                                    | # St                        | upp Name            | Curr ID                | Net Pric  | e Stk   | Qu, 101   | Stk I         | Name                     | Stor      | Doc ID                 | List Price       | Disc                   | Disc              |
|                                                                                                    | 1 88                        | 14供應商               | NTD                    | 3,000     | . 00    | 1.00 BT   | 112002        | 2017022                  | . TPE 004 | ZZ99P02405.            | . 3, 000.        | 00 0.00                | 001 ^             |
|                                                                                                    | 2 88                        | 14供應商               | NTD                    | 2, 340    | . 00    | 1.00BT    | WYH002        | 201.002                  | . TPE 004 | ZZ99P02405.            | 3, 000.          | 00 22.00               | 122%              |
| (                                                                                                    | 3 88                        | 14供應商               | NTD                    | 2, 760    | . 00    | 1.00GE    | WYH002        | 2017022                  | . TPE out | 2299P02405.            | 3, 000.          | 30 8.00                | 18%               |
| © Picked Items<br>Duplicate   ∲ Add — Remove ⇒ Revert   @ Confirm Input   ▲ Exit   @ Custom Inser                                                                                                    | <ul> <li>S/0 His</li> </ul> | story 0             | QUOT Histor            | y 🥯 Qty I | Detail  | © Selling | PriceBean     | © C/R His                | tory © Er | 1qquotpur              | e Enqsopur 🛛 🖉 0 | pen Qty                | ×<br>×<br>Tools   |
| # Margin Remarks Stk ID * Name Model F                                                                                                    | # hate                      | Rate                | Batc                   | Bate      | Rate    | In Date   | TNV T         | W One                    | n Onen    | Org ID                 | Ori Proj         | ID Proj                | Rec Ke            |
| 1 90.53 WHOO2 20170221洲试成本 MODEL//                                                                                                    | 1                           | *                   | *                      | *         | *       | 2024/0    | 1417321       | 11732                    | 1.00      | 1.00 299               | 2024/0           |                        | 141732            |
|                                                                                                    | 2                           | *                   | *                      | *         | *       | 2024/0    | 1417321       | 11732                    | 2.00      | 2. 00 299              | 2023/0           |                        | 141732            |
|                                                                                                    | 3                           | *                   |                        | *         |         | 2024/0    | 1417311       | 1731                     | 1.00      | 1.00299                | 2024/0           |                        | 141731            |
|                                                                                                    | 4                           | *                   |                        | *         |         | 2024/0    | 140670 1      | 0670                     | 1 00      | 1 00.799               | 2024/0           |                        | 140670            |

## 3.2.2 010CA.SYSSET add setting ' Enable eMail Alert'. 【Default: N】 (36563)-937

- 1). When the setting value is:
- Y: System will send email to related user during approval flow;
- N: System will not send email to related user.

| 38 | 5   | Action                       |   | UNDOCOMP |
|----|-----|------------------------------|---|----------|
| 39 |     | Inventory Value Area Control |   | VALAREA  |
| 40 |     | Workflow Status Logond       |   | WELEGEND |
| 41 |     | Enable eMail Alert           | Y | WF_ALERT |
| 42 | 100 | WeChat Pay                   |   | WXPAY    |

2)、030I add ' WFMAS\_ALERT' tab:

When 'templateld' field is selected and is not null;

- 2.1) . System will send email with customized format defined in 'templateFile';
- 2.2). Otherwise, system default template will be sent if 'templateFile' is null.

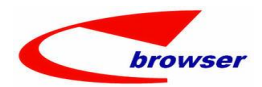

| Ge                         | 9 Search - Wimas                                                                                    | 🐇 😗 Sear                                                                                                    | ch                  |                     |                                                                                                    |                                                              |        |                                                                           |
|----------------------------|----------------------------------------------------------------------------------------------------|----------------------------------------------------------------------------------------------------|---------------------|---------------------|----------------------------------------------------------------------------------------------------|--------------------------------------------------------------|--------|---------------------------------------------------------------------------|
| 30                         | ⊕ Wf∎as                                                                                             |                                                                                                    |                     |                     |                                                                                                    |                                                              |        |                                                                           |
| Ta                         | ble 🖂 Form 📄 Duplica                                                                                | te 🕂 🕂 Add 🥖 Edit — Remov                                                                                                    | re √ Commit         | SRevert             | 📴 Functions                                                                                                    |                                                              |        |                                                                           |
| #                          | WF ID Name                                                                                          | Type ID                                                                                                    | Type Name           | Org ID              | Org Name                                                                                                    | Ant Ctrl Flg                                                 | Statu  | s Flg Us                                                                  |
| 1                          | WYH3 -//-*                                                                                          | 市点三人审批                                                                                                    |                     | Z99                 | 網槽科技股份有限公司                                                                                                    | No                                                           | Active |                                                                           |
| 00                         | WfmacNodo A      Wfm                                                                                | and land 0                                                                                                    |                     |                     |                                                                                                    |                                                              |        |                                                                           |
| # Ta                       | ble Forn Duplic                                                                                     | ate + Add / Edit - Remov<br>templateFile                                                                                                    | ve √ Commit         | Revert              | Creation Date                                                                                                    | Creator Us                                                   | er ID  | LastUpda                                                                  |
| € <u>6</u><br>∰ Ta<br>#    | ble E Form Duplic<br>templateId                                                                     | ashlert =<br>ate + Add / Edit - Remov<br>templateFile<br>F_APPROVALTEST. ftl. html                                                                                                    | ve √ Connit         | Remarks             | Creation Date 2024/04/29 10:53                                                                                    | Creator Us                                                   | er ID  | LastUpda<br>2024/04/2                                                     |
| #<br>1<br>2                | ble E Form Duplic<br>templateId<br>WF_APPROVAL<br>WF_APPROVED                                       | ate + Add / Edit - Remov<br>templateFile<br>VF_APPROVALTESI.ftl.html<br>VF_APPROVEDTESI.ftl.html                                                                                      | ve √ Connit         | Revert              | Creation Date<br>2024/04/29 10:53<br>2024/04/29 10:53                                                             | <b>Creator Us</b><br>3:0311<br>3:1011                        | er ID  | LastUpda<br>2024/04/2<br>2024/04/2                                        |
| #<br>1<br>2<br>3           | ble Form Duplic<br>templateId<br>TF_APPROVAL<br>TF_APPROVED<br>TF_REJECT                            | ate + Add / Edit - Remov<br>templateFile<br>TF_APPROVALTESI.ftl.html<br>TF_REPROVEDIESI.ftl.html                                                                                      | ve ♥ Commit         | 🖢 Revert<br>Remarks | Creation Date<br>2024/04/29 10:53<br>2024/04/29 10:53<br>2024/04/29 10:53                                         | Creator Us<br>3:03<br>11<br>3:1011<br>3:1711                 | er ID  | LastUpda<br>2024/04/2<br>2024/04/2<br>2024/04/2                           |
| #<br>1<br>2<br>3<br>4      | IF APPROVAL<br>IF APPROVAL<br>IF APPROVAL<br>IF APPROVED<br>IF REJECT<br>IF TASK APPROVED           | ate + Add / Edit - Remov<br>templateFile<br>WF_APFROVALTEST.ftl.html<br>WF_REFCUTEST.ftl.html<br>WF_REFCUTEST.ftl.html<br>WF_TASK_APPROVEDTEST.ftl.                                   | ve ♥ Connit<br>html | Remarks             | Creation Date<br>2024/04/29 10:53<br>2024/04/29 10:53<br>2024/04/29 10:53<br>2024/04/29 10:53                     | Creator Us<br>3:03<br>11<br>3:10 11<br>3:17 11<br>3:24 11    | er ID  | LastUpda<br>2024/04/2<br>2024/04/2<br>2024/04/2<br>2024/04/2              |
| #<br>1<br>2<br>3<br>4<br>5 | IF_APPROVAL<br>IF_APPROVAL<br>IF_APPROVED<br>IF_REJECT<br>IF_TASK_APPROVED<br>IF_TASK_APPROVED_TAIT | ate + Add / Edit - Resort<br>tesplateFile<br>VF_APPROVALTEST.ftl.html<br>VF_APPROVALTEST.ftl.html<br>VF_AEJECITEST.ftl.html<br>VF_IASK_APPROVEDTEST.ftl.<br>VF_IASK_APPROVEDTEST.ftl. | ve ∳ Connit<br>html | Rewert              | Creation Date<br>2024/04/29 10:53<br>2024/04/29 10:53<br>2024/04/29 10:53<br>2024/04/29 10:53<br>2024/04/29 10:53 | Creator Us<br>3:0311<br>3:1011<br>3:1711<br>3:2411<br>3:3211 | er ID  | LastUpda<br>2024/04/2<br>2024/04/2<br>2024/04/2<br>2024/04/2<br>2024/04/2 |

2.3) Here is some example of templateID and templateFile: 2.3.1. templateId = WF\_APPROVAL:

| 伎件人: mail@epbrowser.com                     |                                          |
|---------------------------------------------|------------------------------------------|
| 女件人: yhwang@epbrowser.com                   |                                          |
| 少送:                                         |                                          |
| E题: ZZ99SO240418001 is Pending for Approval |                                          |
|                                             |                                          |
|                                             |                                          |
|                                             | You have a 銷售訂單 to <mark>approve!</mark> |
|                                             |                                          |
| Doc ID: ZZ99SO240418001                     |                                          |
| Doc Date: 18/04/24                          |                                          |
| Customer/Supplier: WYHTEST                  |                                          |
|                                             |                                          |
| Delivery Date: 18/04/24                     |                                          |
| User: 11                                    |                                          |
| Remark:                                     |                                          |
|                                             |                                          |
|                                             | Admin                                    |
|                                             | 鸿隋村纹版访竹国民公司                              |

## 2.3.2 templateId= WF\_APPROVED:

|                            | Your 銷售訂單 is Approved! |
|----------------------------|------------------------|
| Comments:                  |                        |
| Doc ID: ZZ99SO240418001    |                        |
| Doc Date: 18/04/24         |                        |
| Customer/Supplier: WYHTEST |                        |
| Delivery Date: 18/04/24    |                        |
| User: 11                   |                        |
| Remark:                    |                        |
|                            | Admin<br>鋼橋科技股份有限公司    |

2.3.3. templateId= WF\_REJECTED:

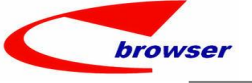

|        | 发件人: mail@epbrowser.com                     |                                      |
|--------|---------------------------------------------|--------------------------------------|
|        | 收件人: yhwang@epbrowser.com                   |                                      |
|        | 抄送:                                         |                                      |
|        | 主题: ZZ99SO240418001 is Rejected             |                                      |
|        |                                             |                                      |
|        |                                             |                                      |
|        | Your 銷售詞                                    | 訂单 IS Rejected, Please see comments! |
|        | Comments: 价格需要调整                            |                                      |
|        | Doc ID: ZZ99SO240418001                     |                                      |
|        | Doc Date: 18/04/24                          |                                      |
|        | Customer/Supplier:WYHTEST                   |                                      |
|        | User: 11                                    |                                      |
|        | Delivery Date: 18/04/24                     |                                      |
|        | Additional Remark:                          |                                      |
|        |                                             | Admin<br>網種利坊時份有限公司                  |
|        |                                             |                                      |
| .4 ter | emplateFile customized:                     |                                      |
| 发作     | 发件人: mail@epbrovser.com                     |                                      |
| 收件     | 仮件人: yhwang@epbrowser.com<br>ゆ注・            |                                      |
| 主題     | 主题: ZZ99SO240512002 is Pending for Approval |                                      |
|        |                                             |                                      |
|        |                                             |                                      |
|        |                                             | You have a 銷售訂單 to approve! -WYHTEST |
| с      | Comments: \${COMMENT-WYHTEST}               |                                      |
| A      | Approve Type:                               |                                      |
|        |                                             |                                      |

3.2). Template defined in approval Task

3.1). Template defined in approval node:

Doc ID: ZZ99SO240512002 Doc Date: 12/05/24 Customer/Supplier: 송/\*8001 Delivery Date: 12/05/24

WF\_TASK\_REJECT: Send email back to approve requestor that the request was rejected.

WF\_APPROVED: Inform the approve requestor that the document has been approved.

WF\_APPROVAL: Inform the approval person that there is a document waiting for your approval.

3). EPB system designed 3 default node template, and 3 default task template:

WF\_REJECT: Inform the approve requestor that the document was rejected.

WF\_TASK\_APPROVED: Inform other approval person that this document has been approved by other approver and you don't need to approve it.

WF\_TASK\_APPROVED\_WAIT: inform other user/users in the same task that there is some approve request is waitting for your approval. This usually happens when more than one persons to complete the approval task.

#### 3.2.3 020B.SUPPLIER add new setting 'Generate Supplier Invoice'. [Default: N] (36589)-937

Which defines the default value when creating a new supplier.

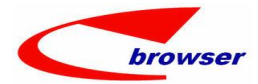

| plication                    | Sett             | ing              |                   |            |              |              |                |  |
|------------------------------|------------------|------------------|-------------------|------------|--------------|--------------|----------------|--|
| Application Filter PLIER     | Set              | ting Filter e Su | upplier Invoice 🗊 |            |              |              |                |  |
| Setting                      | #                | Setting Name     | e                 | Set        | tting Value  |              | Setting ID     |  |
| System Setting               | 1                | Coding Stand     | lard              |            |              |              |                |  |
| Application Setting          | 2                | 2 🟶 Default      |                   |            |              |              | DEFVAL         |  |
| - 020BH - Supplier Categor   | 3                | Generate Supp    |                   | Y          |              |              | DEFCONTGENSINV |  |
| - 📅 020BI - Supplier - SUPPL | 4                | Function         |                   |            |              |              | FUNCTION       |  |
| 020BIC - Supplier Contac     | ອ <sup>5</sup> ວ | Status Contr     | ol in Document    |            |              |              | STATUSCONT     |  |
| ⊖⊘⊕ Search - Sup             | pli              | er               |                   |            |              |              |                |  |
| Generic Mode                 |                  |                  | 👾 🔾 S             | earch      |              |              |                |  |
| ⊖@⊕ Supplier                 |                  |                  |                   |            |              |              |                |  |
| Table Form                   | Dup              | licate 🕂         | Add 🖉 Edit — Re   | move 🖋 Com | nit 🔁 Revert | 🗎 Print 📔 Fu | nctions        |  |
| # contGenSinv S              | Supp             | lierCa           | SupplierCa        | Туре       | * Supp ID    | * Name       | Name Lan       |  |
|                              |                  |                  |                   |            |              |              |                |  |

3.2.4 060CE.Delivery Order add new setting: 'Enable transferring from INVTAKESLIP(Consignment Store) '[Y]Transferred and exit [N]Disable [T]Execute Transfer. [Default: N] (36579)-937

| Application                                                                                    | Setting                                                                                                    |        |                                                                                                    |       |                                                                                                   |
|------------------------------------------------------------------------------------------------|----------------------------------------------------------------------------------------------------|--------|----------------------------------------------------------------------------------------------------|-------|---------------------------------------------------------------------------------------------------|
| Application Filter                                                                             | Setting Filter []Execute Transfer                                                                                                    |        |                                                                                                    | Save  | Discard                                                                                           |
| Setting<br>System Setting<br>Application Setting<br>0000Es - Delivery C<br>0000Es - Delivery C | <ul> <li>F Setting Name</li> <li>Batch Markup</li> <li>Batch Print iReport with attachments</li> <li>Batch print iReport with attachments</li> <li>Batch print iReport with attachments</li> <li>Batch print iReport with attachments</li> <li>Flow Control</li> <li>Findble transferring from INVIAVESLIP(Consignment Store)</li> <li>Function</li> <li>Generate Invoice when Posting</li> <li>Control Access: Post Post Lock</li> </ul> | [Y]Tra | Se<br>nsferred and exit [N]Disable (T]Execute Transfer T                                                                                           | tting | Setting ID<br>BATCHNARKUP<br>BATCHPRN<br>DEFVAL<br>EINV<br>ELOF<br>TRANSFER<br>FUNCTION<br>GENINV |
| Domas                                                                                          |                                                                                                    | 0      | -                                                                                                    |       |                                                                                                   |
| Doc<br>Cust<br>At                                                                              | ID: ZZ99D0240512001<br>ID: B001 @ 客戶B001<br>ID: 摩小姐 @<br>ID: WTD @                                                                                                    |        | Interactive Input<br>Scan<br>Transfer From Sales Order<br>Transfer From Delivery Planning                                                          |       | Doc<br>Statu<br>Us                                                                                |
| Line © Ref ©<br>ble = Form Du<br>Margin Std (                                                  | Dax © DolineBatchQty © Doclr<br>plicate - Add - Remove E Functio<br>Cost Cost Price Stk ID UOM Q                                                                                                    | ı      | Transfer From Billing<br>Transfer From Store(INVQTY)<br>Transfer From Pick List<br>Transfer from Consignment Stor                                  | e     | . <b>Uom</b>                                                                                      |
| 3, 0                                                                                           | 01.00 3,276.593813WYH002 1                                                                                                    |        | Transfer From Handhold<br>Transfer From Store(INVSTOREA<br>Transfer From Open(Offset)<br>Transfer From RFID Cart<br>Transfer From Stock Take Slips | TTR)  | GE                                                                                                |
| <<br>Total Qty:                                                                                | 1.00 Grand Tota                                                                                                    |        | Assign Tax Invoice No.<br>Change Customer ID<br>Change Delivery Address                                                                            |       | Net:                                                                                              |

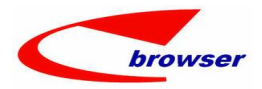

#### 3.2.5 180BA.Work Order add setting 'Allow modify Shrink Qty'. [Default: N] (35114)-937

| Application                                   | Setting                               |                       |             |               |              |            |
|-----------------------------------------------|---------------------------------------|-----------------------|-------------|---------------|--------------|------------|
| Application Filter WON                        | Setting Filter nod                    | lify Shrink Qty 🗊     |             |               |              | Sav        |
| Esetting                                      | # Setting Name                        |                       |             | Setting Value | Set          | ting ID    |
| - System Setting                              | 1 🏶 Default                           |                       |             |               | DEF          | AL         |
| Application Setting                           | 2 🏽 Flow Control                      |                       |             |               | FLO          | I          |
| 180DAa - Work Order - W                       | 3 🏶 Function                          |                       |             |               | FUN          | TION       |
|                                               | 4 Allow modify S                      | Shrink Qty            |             | N             | EDI          | SHRINKQTY  |
|                                               | o 🌞 Generating 🛚                      | aterial Issue not     | e           |               | GEIN         | IATI       |
|                                               | 6 🏶 Generating O                      | utsource Purchase     | Order       |               | GEN          | IP0        |
|                                               | 7 🏶 Confirmation                      | when Lock             |             |               | PRO          | IPT        |
|                                               | 8 🏶 UI Customiza                      | tion                  |             |               | UI           |            |
| Tork Order [ WYH @ S<br>Action Function Batch | HWYH01 ] [ 180BAa<br>'Quick Access: 👛 | .WON ]<br>Post 🔒 Lock |             |               |              |            |
| 🛛 🖉 🖲 🗑 oma s                                 |                                       |                       |             |               |              |            |
| + Add / Edit V Commit                         | Revert C Refres                       | sh 🖨 Print 🥺          | 😸 Functions |               |              |            |
| Doc ID: 2                                     | 02405120001                           |                       |             |               | Doc Date:    | 2024/05/12 |
| Stk ID: S                                     | K0126                                 | BOM, 测试180CD可         | 「否看到源存货」    | 多供应商】         | Status F1g:  | Active ~   |
| Stk ID Prod : S                               | FK0126                                | BOM,测试180CD可          | 「否看到源存货【    | 多供应商】         | Sub Status:  | ~          |
| Route ID: R                                   | 00T001                                | 1                     |             |               | User ID:     | WYH W      |
| ⊖@⊕ Womat @ Woopt                             | @ Wofgr @ Ref @                       | WofgAttr 🐵 D          | ocComment   |               |              |            |
| 🗮 Table 🗉 Form 📑 Dupli                        | cate 💠 Add 💳 Rem                      | ove 🛅 Functio         | ns          |               |              |            |
| # Shrink Qty Onha                             | nd Qty ATP Qty                        | ATD Qty               | Mat No.     | * Line Type   | * Stk ID Mat | Name       |
| 1 88 3.00                                     | 7.00                                  | 8.00                  | 10. (       | 0Stock Item   | STK0126-1    | BOM1       |
| 0 0 0 0 0 0 0 0 0 0 0 0 0 0 0 0 0 0 0 0       | T 00                                  | 0.00                  | 00 (        | A             | CTEOLOC 0    | DOKO       |

3.2.6 Add new calculating formula: (Price - STD Cost)/Price for margin calculating by setting. 【Default: B】 (36648)-937

New setting added in these modules: QUOTN/SON/SAN/DNN/INVN

'STD\_COST ' column added in details of these modules to help calculate margin with new formula.

| 5 | lett | in  | g                                                                                                    |         |               |   |
|---|------|-----|----------------------------------------------------------------------------------------------------|---------|---------------|---|
|   | Set  | tti | ng Filter COST                                                                                                    | Save    | Discard       |   |
| # | y    | NR. | Setting Name<br>perault                                                                                                    | Setting | Setting ID    | ^ |
|   | 10   | 0   | Flow Control                                                                                                    |         | FLOW          |   |
| a | 11   | 0   | Function                                                                                                    |         | FUNCTION      |   |
| r | 12   |     | Landed Price Calculation [A] Cost Price/(1-Charges) [B] Cost*(1+Charges)                                                            | В       | CALPRICETYPE  |   |
| e | 13   |     | Enable editing of Other Cost in Price Calculation                                                                                   | N       | CALPRICEOTHER | 3 |
| t | 14   |     | Use Purchase price to markup if std cost is zero(from std cost to selling price)                                                    | Y       | MARKUPSTD     |   |
| e | 15   | -   | Narkup formula [4] Price = Cost/(1-Narkup) [8] Price = Cost#(1+Narkup)                                                              | 4       | MARKIIP       |   |
| e | 16   |     | Margin = [A] (Price - Cost)/Cost [B] (Price - Cost)/Price [C] (Price - Pur Price)/Price [D] Cost/Price [E] (Price - SID Cost)/Price | E       | MARGIN        |   |
|   | 17   | 8   | Concrating Dolivery Order when Posting                                                                                              | ( *     | CENDI         | 1 |
|   | 18   | -   | Generating Delivery Planning when Posting                                                                                           |         | GENDP         |   |
| • |      | 100 | a l' T i T F B i B B i'                                                                                                    |         | OPHTHUTDAD    |   |

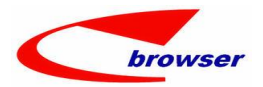

#### 3.2.7 090X add new setting: Consolidate other transaction by Acc ID. (36568)-937

When the setting is Y, amount of same Acc ID will be consolidated when generating voucher.

| 1           | 8 Issue 1          | ax Invoice f    | or Depos     | it Tran  | saction(TW)      | Y         |        |             |          |              |         | I         | AXDEPOSIT       |        |          |
|-------------|--------------------|-----------------|--------------|----------|------------------|-----------|--------|-------------|----------|--------------|---------|-----------|-----------------|--------|----------|
| 1           | 9 Consoli          | date other t    | ransacti     | ons by a | Acc ID           | Y         |        |             |          |              |         | 5         | SUMOTHER        |        |          |
| 2           | 20 Print H         | leport after    | posting      |          |                  | N         |        |             |          |              |         | F         | OSTREPORT       | _      |          |
| 2           | l Negativ          | ve value for    | POS Retu     | rn       |                  | N         |        |             |          |              |         | y         | IINUSRTN        |        |          |
|             |                    |                 |              |          |                  |           |        |             |          |              |         |           | -               |        |          |
| Actio       | on Function A Qu   | ick Access:     | Post         |          |                  |           |        |             |          |              |         |           |                 |        |          |
| 00          | Vounas             | t BRowert &     | Pofrorh      | Print    | Eurotions        |           |        |             |          |              |         |           | d Provious      | 1/1    | 1 h No   |
| TAU         | D ID               |                 | Kellesn e    | girine , | Puic croits      |           |        |             | . Deter  | 0000 (00 (00 |         |           | 4 Trevious      | 17.    | L P ne   |
|             | D00 ID:            | 99902023022700  | 02 2023020   | 00022    |                  |           |        | 00          | c Date:  | 2023/02/21   |         | 9         |                 |        |          |
|             | Vou Type:          | A               | <u>回</u> 记版. | æur      |                  |           |        | Stat        | us Fig:  | Posted       | ~       |           |                 |        |          |
|             | FYear              | 2               | 023          |          |                  |           | 2      | U           | ser ID:  | LH           |         | LHNNO     |                 |        |          |
| 00          | Line      Tax      | Vouclr O Do     | Connent      |          |                  |           |        | _, ,        |          |              |         |           |                 |        |          |
| 🖷 Ta        | able 🖂 Form 👘 Du   | plicate + Add   | - Remove     | E Functi | ons              |           |        |             |          |              |         |           |                 |        | ét Fi    |
| #           | Due Date Ite       | Ref * Descri    | p Term       | s ID Ter | ms Name Dept ID  | Dept Name | Acc ID | Ctrl Acc    | Acc Nam  | le           | Та      | Tax ID    | Curr Dr         | Dr     | Cu       |
| 1           | ₹ 7498             | 8 DAYCLOSEN     | ЕМ           |          | 2299             | 總公司門市     | 111060 |             | 銀行存款·    | 門市收款         |         |           | 70.0            | 0      | 70.00    |
| 2           | 夏 7498             | 8 DAYCLOSEN     | EN           |          | ZZ99             | 總公司門市     | 111060 |             | 銀行存款     | -門市收款        |         |           | 380.0           | 0      | 380.00   |
| 3           | <b>〒</b> 7498      | 8 DAYCLOSEN     | ЕМ           |          | ZZ99             | 總公司門市     | 111070 |             | 應收信用     | 卡款-門市        | 1       |           | 70.0            | 0      | 70.00    |
| 4           | 变 7498             | 8 DAYCLOSEN     | EM           |          | ZZ99             | 總公司門市     | 219020 |             | 銷項稅額     | /            | 5.00    | 0 35      |                 |        |          |
| 5           | 夏 7498             | 8 DAYCLOSEN     | EM           |          | ZZ99             | 總公司門市     | 410010 |             | 銷貨收入     | Sales R      |         |           |                 |        |          |
|             |                    |                 |              |          |                  |           |        |             |          |              |         |           |                 |        |          |
| <b>∲</b> Ad | ld 🖉 Edit 🖋 Commit | 🔁 Revert 🕝 Re   | fresh 🖨 Pr   | int 👷 🖹  | Functions        |           |        |             |          |              |         | I Previou | 15 <b>1 / 1</b> | Next   | Nools    |
|             | Doc ID:            | 990202302270002 | 2023020000   | 22       |                  |           |        | Doc Date:   | 2023/02/ | 27 🖸         |         |           |                 |        |          |
|             | Vou Type:          | A               | 🧕 记账凭证       |          |                  |           |        | Status Flg: | Posted   | ~            |         |           |                 |        |          |
|             | Fyear:             | 2025            |              |          |                  | 2         |        | User ID:    | LH       | LE           | ENCADO  |           |                 |        |          |
|             |                    |                 |              |          |                  | 5         |        |             |          |              |         |           |                 |        |          |
| 00          | 🖲 Line 💿 Tax 🗿     | Vouclr O DocCo  | anent        |          |                  |           |        |             |          |              |         |           |                 |        |          |
| 🗏 Ta        | able 📰 Forn 📄 Dup  | licate 🕂 Add 🗕  | Renove 🔡     | unctions |                  |           |        |             |          |              |         |           |                 | M Find | STools   |
| #           | Terms ID Term      | s Name Dept ID  | Dept Name    | Acc ID   | Ctrl Acc Acc Nam | а т       | . Tar  | ID Curr     | Dr Dr    |              | Curr Cr | Cr        | Curr ID         | Curr   | . Emp ID |
| 1           |                    | ZZ99            | 總公司門市        | 111060   | 銀行存款-            | 門市收款      |        |             | 450.00   | 450.00       |         |           | NTD             | 1.0    | 00       |
| 2           |                    | 2299            | 總公司門市        | 111070   | 應收信用+            | 款-門市      |        |             | 70.00    | 70.00        |         |           | NTD             | 1. (   | 00       |
|             |                    |                 |              |          |                  |           |        |             |          |              |         |           |                 |        | 0.0      |
| 3           |                    | ZZ99            | 總公司門市        | 219020   | 銷項税額             |           | 5.0035 |             |          |              | 25      | 5.00      | 25.00 NTD       | 1.0    | 00       |

#### 3.3 Improve

#### 3.3.1 Allow editing document in Approving and Approved status. (36614)-937

| Approving:  | С                  |              |                |             |           |            |           |            |           |          |       |
|-------------|--------------------|--------------|----------------|-------------|-----------|------------|-----------|------------|-----------|----------|-------|
| Approved: H | 4                  |              |                |             |           |            |           |            |           |          |       |
| 00          | . Jysten I ala     | le ter a     |                |             |           |            |           |            | 010       |          |       |
| 36          | Allow editing      | ; of Documer | it when in ap  | proving sta | itus Y    |            |           |            | APPRO     | VINGEDIT |       |
|             | Cust ID:           | C_0003       | <b>図</b> 客戶C00 | 003         |           |            | Status    | Flg: Appr  | oved      | ~        |       |
|             | Curr ID:           | NTD          | ٩              |             |           | 1.00       | Use       | r ID: 2013 | 001       | 東區       |       |
|             | Tax ID:            | 31           |                |             | -         | 5.00       | E         | p ID: 2013 | 001       | 🧕 東區     |       |
|             | Price Incl Tax:    | No           | ~              |             |           |            | Dep       | t ID: S001 |           | 🔄 業務部    |       |
| -           | Our Ref:           | ttttt        |                |             |           |            | Pro       | j ID:      |           | 9        |       |
| ⊖⊘∉         | Line © Ref © So    | asPayment    | DocComment     |             |           |            |           |            |           |          |       |
| 🖮 Tab       | ole 📰 Form 📄 Dupli | cate 🕂 Add - | – Remove 📔 Fui | nctions     |           |            |           |            |           |          |       |
| #           | PLU ID             | Pur Acc ID   | Pur Acc Name   | Stk ID      | * Name    | Line Type  | UOM Qty I | ast Price  | Pb Remark | PB Code  | PB Pr |
| 1           | 1.0020140417-06    |              |                | 20140417-06 | 產品-6(200) | Stock Item | 2.00      | 0.00       |           | STKHAS   | 25    |
| 2           | 2.0020140417-01    | 1            |                | 20140417-01 | 產品-1(100) | Stock Item | 2.00      | 0.00       |           | STKILAS  | 15    |

#### 3.3.2 'PurHeadDiscChar' and 'PurHeadDiscNum' fields added in Sales Order line. (36574)-937

In this new version, for B2B business, header discount in Purchase Order will record into new added fields and solve the issue of POCHG and SOCHG double updating Sales Order purchase net price. Modules which have added the fields:

EPB Handbook *Release Notes* 

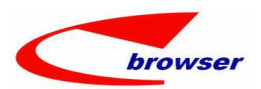

QUOTLINE/QUOTLINE\_SUPP/QUOTLINE\_KIT QUOTCHGLINE/QUOTCHGLINE\_SUPP/QUOTCHGLINE\_KIT SOLINE/SOLINE\_SUPP/SOLINE\_KIT SOCHGLINE/SOCHGLINE\_SUPP/SOCHGLINE\_KIT SALINE/SALINE\_KIT SACHGLINE/SACHGLINE\_KIT

| Acti | on Function Batch | B2B   | 🕈 Quick | Access:    | Post 📗        |         |       |           |         |          |        |          |     |                |                |       |
|------|-------------------|-------|---------|------------|---------------|---------|-------|-----------|---------|----------|--------|----------|-----|----------------|----------------|-------|
| 90   | 8 Somas           |       |         |            |               |         |       |           |         |          |        |          |     |                |                |       |
| + Ac | id ∥ Edit 🗸 Conni | 101   | evert   | 🖁 Refresł  | 🖨 Print   🧕   | 🗄 Funct | ions  |           |         |          |        |          | 1   | Previous 1/1   | ∎ext   % To    | ols   |
|      | Cust              | ID: B | 002     | 8          | 客戶BC02        |         |       |           | Sta     | tus Flg: | Postad | `        | 1   |                |                | 1     |
|      | Curr              | ID: N | TD      | E          | 3             |         |       | 1.00      |         | User ID: | 11     |          | WY8 | I              |                |       |
|      | Iax               | ID: 3 | 1       | E          | 3             |         |       | 5.00      |         | Emp ID:  | 010    |          | ٩   | Amigo          |                |       |
|      | Price Incl I      | ix: I | 0       | ×          |               |         |       |           |         | Dept ID: | 02     |          | 2   | 業務             |                | ٦,    |
| 00   | ● Line 		 0 Ref   | Sona  | sPaynen | it 🖲 Doci  | Comment       |         |       |           |         |          |        |          |     |                |                |       |
| III. | able 🖾 Form 👔 Du  | plica | te + Ad | ld — Renor | ve 🗧 Function | 15      |       |           |         |          |        |          |     |                | A Find \ Io    | ols 📒 |
| ŧ    | Pur VON ID P      | ır 10 | Name    | ATP Qty    | Trn Margin    | largin  | Outer | Pack Size | Package | Pur OOM  | Ratio  | Pur Disc | Chr | purHeadDiscChr | purHeadDiscNum | Pur   |
| 1    | BEI H             |       |         |            | -540.00       | -540.00 | )     |           |         |          | 1.00   | 0%       |     | 20%            | 20.0           | 00    |

#### 3.3.3 060HT.ENQRFP add 2 fields:' LastUpdate User ID' and 'Emp ID2'. (36631)-937

| 0 0 0 S | earch -  | Engrfj | ,        |            |               |           |          |    |            |           |               |               |       |                    |            |            |
|---------|----------|--------|----------|------------|---------------|-----------|----------|----|------------|-----------|---------------|---------------|-------|--------------------|------------|------------|
|         |          | v      | 8118     | Search     |               |           |          |    |            |           |               |               |       |                    |            | STool:     |
| E       | Doc ID:  | =      | ~        |            |               |           |          |    | Doc Date   | Between   | ~ 2024/05     | 5/07 / 2024/0 | 05/07 |                    |            | <b>1</b>   |
| L       | Loc ID:  | =      | ~        |            |               |           |          | ٩  | Status Flg | In        | $\vee$ Posted | / Inactive    |       |                    |            |            |
| 01      | ur Ref:  | =      | ~        |            |               |           |          |    | Dly Date   | =         | ~             |               |       |                    |            | <b>C</b> 3 |
| E       | ap ID:   | =      | ~        |            |               |           |          | 2  | Dept ID    | -         | ~             |               |       |                    |            | •          |
| Engr    | fp       |        |          |            |               |           |          |    |            |           |               |               |       |                    |            |            |
| × 🙁     | Quick Vi | ew 🖭 S | Sumary 🤇 | BI 🖨 Print | : 📔 Functions |           |          |    |            |           |               |               |       |                    | 🕅 Find 🔍   | Tools      |
| #       | Price 1  | nc     | Tax ID   | Tax Rate   | Curr ID       | Curr Rate | Store ID |    | Terms ID I | erns Nane | Src Code      | Src L         | s     | LastUpdate User ID | Emp ID2    | Enp Name2  |
| 1       | No       |        | 31       | 5.0        | ONTD          | 1.0       | TPE 004  | 28 | X31 F      | 結60天,     |               |               |       | 11                 | yhwang11 y | hwang11/   |

#### 3.3.4 070DHZ add ' stkmas\_Ref1~Ref32' in Procurement tab. (33634)

| 9 36                                                                                                    | arch                                                                                                    |                                                                          |                                                                      |                                                                                                    |                                                                     |                                                                                    |                                                                                                    |                                                                                                    |                                                                                                    |                                                                                 |                                                                                     |                                                                  |                                                                            |                                                                       |                                                                                                    |                                                                                                    |                                            |                          |             |                     | ~1                          | 001 |
|----------------------------------------------------------------------------------------------------|----------------------------------------------------------------------------------------------------|--------------------------------------------------------------------------|----------------------------------------------------------------------|----------------------------------------------------------------------------------------------------|---------------------------------------------------------------------|------------------------------------------------------------------------------------|----------------------------------------------------------------------------------------------------|----------------------------------------------------------------------------------------------------|----------------------------------------------------------------------------------------------------|---------------------------------------------------------------------------------|-------------------------------------------------------------------------------------|------------------------------------------------------------------|----------------------------------------------------------------------------|-----------------------------------------------------------------------|----------------------------------------------------------------------------------------------------|----------------------------------------------------------------------------------------------------|--------------------------------------------|--------------------------|-------------|---------------------|-----------------------------|-----|
|                                                                                                    |                                                                                                    | Supp                                                                     | ID: L                                                                | ike ~ 880                                                                                                    | 4                                                                   |                                                                                    |                                                                                                    |                                                                                                    |                                                                                                    |                                                                                 |                                                                                     | Suppli                                                           | erCat I                                                                    | D: =                                                                  | ~                                                                                                    |                                                                                                    |                                            |                          |             |                     |                             | 8   |
| Su                                                                                                    | pplier                                                                                                    | Group                                                                    | ID:                                                                  | - ~                                                                                                    |                                                                     |                                                                                    |                                                                                                    |                                                                                                    |                                                                                                    |                                                                                 |                                                                                     |                                                                  |                                                                            |                                                                       |                                                                                                    |                                                                                                    |                                            |                          |             |                     |                             |     |
| 0                                                                                                    | Supp                                                                                                    | lier0                                                                    | verview                                                              |                                                                                                    |                                                                     |                                                                                    |                                                                                                    |                                                                                                    |                                                                                                    |                                                                                 |                                                                                     |                                                                  |                                                                            |                                                                       |                                                                                                    |                                                                                                    |                                            |                          |             |                     |                             |     |
|                                                                                                    |                                                                                                    |                                                                          |                                                                      |                                                                                                    |                                                                     |                                                                                    |                                                                                                    |                                                                                                    |                                                                                                    |                                                                                 |                                                                                     |                                                                  |                                                                            |                                                                       |                                                                                                    |                                                                                                    |                                            |                          |             | 🕅 Fin               | d 🔦 Tool:                   | s   |
| 1                                                                                                    | Supp                                                                                                    | ID Na                                                                    | a e                                                                  | No. of                                                                                                    | No.                                                                 | of /                                                                               | Attn T                                                                                                    | er∎                                                                                                    | Credit                                                                                                    | ap                                                                              | CR Limi                                                                             | t B No                                                           | 0                                                                          | Last                                                                  | Last                                                                                                    | Last                                                                                                    | Last                                       | Last                     | 0uts        | YTD                 | Phone                       | Re  |
| 1                                                                                                    | 8804                                                                                                    | 供                                                                        | 應商8804                                                               |                                                                                                    | 0                                                                   | 0                                                                                  | n                                                                                                    | 31                                                                                                    |                                                                                                    | -4, 689                                                                         | . 4, 889                                                                            | 9, 228, 63                                                       | 14                                                                         | 1,200.00                                                              | 2022/0                                                                                                    | 8.00                                                                                                    | 2024/0                                     | 1.00                     | 41, 100. 59 | 1, 826, 20          |                             |     |
| 2                                                                                                    | 8804                                                                                                    | Ţ                                                                        | 廢商                                                                   |                                                                                                    |                                                                     |                                                                                    | n:                                                                                                    | 31                                                                                                    |                                                                                                    |                                                                                 |                                                                                     |                                                                  |                                                                            |                                                                       |                                                                                                    |                                                                                                    |                                            |                          |             |                     |                             |     |
| 3                                                                                                    | 8804                                                                                                    | ŢΙ                                                                       | 南商                                                                   |                                                                                                    |                                                                     |                                                                                    | 18                                                                                                    | 31                                                                                                    |                                                                                                    |                                                                                 |                                                                                     |                                                                  |                                                                            |                                                                       |                                                                                                    |                                                                                                    |                                            |                          |             |                     |                             |     |
| 4                                                                                                    | 8804                                                                                                    | T                                                                        | 龍商                                                                   |                                                                                                    |                                                                     |                                                                                    | 17                                                                                                    | 81                                                                                                    |                                                                                                    |                                                                                 |                                                                                     |                                                                  |                                                                            |                                                                       |                                                                                                    |                                                                                                    |                                            |                          |             |                     |                             |     |
|                                                                                                    |                                                                                                    |                                                                          |                                                                      |                                                                                                    |                                                                     |                                                                                    |                                                                                                    |                                                                                                    |                                                                                                    |                                                                                 |                                                                                     |                                                                  |                                                                            |                                                                       |                                                                                                    |                                                                                                    |                                            |                          |             |                     |                             |     |
|                                                                                                    | <                                                                                                    |                                                                          |                                                                      |                                                                                                    |                                                                     |                                                                                    |                                                                                                    |                                                                                                    |                                                                                                    |                                                                                 |                                                                                     |                                                                  |                                                                            |                                                                       |                                                                                                    |                                                                                                    |                                            |                          |             |                     |                             | >   |
| 00                                                                                                    | <<br>© Proc                                                                                                    | ureme                                                                    | nt 🛛 🗛                                                               | dtlView @                                                                                                    | Suppl                                                               | ierTopQ                                                                            | ty @ Sup                                                                                                    | plierT                                                                                                    | opAnt @ Rfc                                                                                                    | mas @ I                                                                         | Pomas                                                                               |                                                                  |                                                                            |                                                                       |                                                                                                    |                                                                                                    |                                            |                          |             |                     |                             | >   |
| 0 0<br>8 F                                                                                                    | <<br>8 Proc<br>mctior                                                                                                    | curene<br>ns                                                             | nt 🛛 🛓                                                               | dtlView @                                                                                                    | Suppl                                                               | ierTopQ                                                                            | ty © Sup                                                                                                    | plierT                                                                                                    | 'opAmt @ Rfc                                                                                                    | quas @ I                                                                        | Pomas                                                                               |                                                                  |                                                                            |                                                                       |                                                                                                    |                                                                                                    |                                            |                          |             | / Fine              | i 🔧 Tools                   | >   |
| 9 Ø<br>9 F                                                                                                    | <<br>e Proc<br>inction<br>y ResI                                                                                         | cureme<br>ns<br>D                                                        | nt 💿 Ar<br>Located                                                   | dtlView @<br>BO Qty Fi                                                                                                    | Suppl                                                               | ierTopQ<br>Firs                                                                    | ity © Sup<br>. Firs                                                                                                    | plierT<br>Firs.                                                                                                    | opAmt @ Rfc                                                                                                    | p∎as © I<br>Last                                                                | Pomas<br>Last                                                                       | Last                                                             | Stk                                                                        | Othe                                                                  | Othe                                                                                                    | Tota                                                                                                    | . Last                                     | . Refl                   | Ref11       | ∰Fine<br>Ref21      | i 🔧 Tools<br>Ref31          | >   |
| 9 0<br>F<br>#<br>3                                                                                                    | <pre>     Froc     mction     ResI     0 11 </pre>                                                                       | ureme<br>ns<br>D 1<br>10.00                                              | nt • Ar<br>Located<br>100.00                                         | dtlView @<br>BO Qty Fi<br>1,300.00203                                                                                                    | Suppl                                                               | ierTopQ<br>Firs<br>110.0                                                           | ity © Sup<br>. Firs                                                                                                    | plierT<br>Firs.<br>. 100                                                                                                    | opAmt © Rfc                                                                                                    | mas @ H<br>Last<br>200.00                                                       | Pomas<br>Last<br>2018/0                                                             | Last<br>10.000                                                   | Stk                                                                        | Othe<br>1,110.0                                                       | 0the                                                                                                    | Tota<br>0 540.                                                                                                    | . Last                                     | . Refl                   | Ref11       | ∰Fine<br>Ref21      | i ≪ Tools<br>Ref3i          | >   |
| 9 Ø<br>F<br>4                                                                                                    | <pre>     Froc     mction     ResI     0     11     0     . </pre>                                                       | D 1<br>10.00                                                             | mt • Ar<br>Located<br>100.00<br>0.00                                 | dtlView 0<br>BO Qty Fi<br>1, 360.00 20<br>0.00 20                                                                                                    | Suppl<br>rs<br>18/0                                                 | ierTopQ<br>Firs<br>110.0<br>10.0                                                   | ty © Sup<br>Firs<br>00 2018/0                                                                                                    | plierT<br>Firs.                                                                                                    | opAnt © Rfc<br>Last<br>2019/0                                                                                                    | <pre>pas @ F Last 200.00 0.00 7.00</pre>                                        | Pomas<br>Last<br>2018/0                                                             | Last<br>10.000                                                   | Stk<br>C0410<br>C003_2                                                     | Othe<br>1,110.0<br>23.0                                               | 0the<br>0 520.0                                                                                                    | Tota<br>0 540.                                                                                                    | . Last                                     | . Refl                   | Ref11       | ĤFind<br>Ref21      | i ≪ Tools<br>Ref3l          | ,   |
|                                                                                                    | <pre> e Proc mctior , ResI 0 11 0 0 0 </pre>                                                                             | urene<br>ns<br>D<br>10.00<br>0.00<br>0.00                                | nt • Ar<br>Located<br>100.00<br>0.00<br>0.00                         | dtlView @<br>BO Qty Fi<br>1, 300.00 20:<br>0.00 20:<br>0.00 20:                                                                                                    | Suppl<br>rs<br>18/0<br>16/0                                         | ierTopQ<br>Firs<br>110.0<br>10.0<br>12.0                                           | <ul> <li>ity Sup</li> <li>Firs</li> <li>00 2018/0</li> <li>00 2015/0</li> </ul>                                                                                                    | plierT<br>Firs.<br>. 100                                                                                                    | <b>opAnt</b> © Rfc<br>Last<br>0.002018/0<br>2019/0<br>1.002015/0                                                                                                    | <pre>pas @ H Last 200.00 0.00 7.00</pre>                                        | Pomas<br>Last<br>2018/0                                                             | Last<br>10.000<br>2.001                                          | Stk<br>CO410<br>COO3_2<br>NATOO4                                           | 0the<br>1,110.0<br>23.0<br>30.0                                       | 0the<br>520.0<br>10 3.0<br>10 39.0                                                                                                    | <b>Tota</b><br>0 540.<br>0 38.                                                                                                    | . Last<br>00                               | . Refl                   | Ref11       | ñ Fine<br>Ref21     | 1 N Tools<br>Ref31          | >   |
| ○ Ø ■ F 3 4 5 6                                                                                                    | e Proc<br>mctior<br>, ResI<br>0 11<br>0<br>0<br>0<br>0                                                                   | cureme<br>ns<br>D 1<br>10.00<br>0.00<br>0.00<br>0.00                     | mt • Ar<br>Located<br>100.00<br>0.00<br>0.00                         | dtlView @<br>BO Qty Fi<br>1, 360, 00 20:<br>0, 00 20:<br>4, 00 20:                                                                                                    | Suppl<br>rs<br>18/0<br>16/0<br>11/1<br>15/0                         | ierTopQ<br>Firs<br>110.0<br>10.0<br>12.0<br>251.0                                  | <pre>ity ③ Sup . Firs 00 2018/0 00 00 2015/0 00 2015/0</pre>                                                                                                    | plierT<br>Firs.<br>. 100<br>. 1                                                                                                    | opAnt © Rfc<br>Last<br>0.00 2018/0<br>2019/0<br>1.00 2015/0<br>0.00 2018/0                                                                                                    | Last<br>200.00<br>0.00<br>7.00<br>50.00                                         | Pomas<br>Last<br>2018/0<br>2019/1<br>2018/0                                         | Last<br>10.000<br>2.001<br>25.001                                | Stk<br>CO410<br>COO3_2<br>WATOO4<br>WDBEEF00                               | 0the<br>1,110.0<br>23.0<br>30.0<br>2 58.0                             | 0the<br>520.0<br>10 3.0<br>10 39.0<br>10 58.0                                                                                                    | <b>Tota</b><br>0 640.<br>0 38.<br>0 137.                                                                                                    | . Last<br>00<br>00                         | . Refl                   | Ref11       | 前 Fine<br>Ref21     | 1 ≪ Tools<br>Ref31          | >   |
| 0 1 1                                                                                                    | e Proc<br>mction<br>, ResI<br>0 11<br>0<br>0<br>0<br>0<br>0<br>0                                                         | <b>D</b><br>10.00<br>0.00<br>0.00<br>0.00<br>0.00<br>0.00                | mt • Ax<br>Located<br>100.00<br>0.00<br>0.00<br>0.00<br>3,929.00     | dtlView @<br>BO Qty Fi<br>1, 350.00 20<br>0.00 20<br>4.00 20<br>100.00 20                                                                                                    | Suppl<br>rs<br>18/0<br>11/1<br>15/0<br>18/0                         | ierTopQ<br>Firs<br>110.0<br>12.0<br>251.0<br>100.0                                 | <pre>ity ③ Sup . Firs 00 2018/0 00 00 2015/0 00 2015/0</pre>                                                                                                    | <b>Firs.</b><br>. 100<br>. 1                                                                                                    | Last           0.00 2018/0           2019/0           0.00 2018/0           0.00 2018/0           5.00 2020/0                                                                                                    | <pre>pas ③ H<br/>Last<br/>200.00<br/>0.00<br/>7.00<br/>50.00<br/>1,000.00</pre> | Pomas<br>Last<br>2018/0<br>2019/1<br>2018/0<br>2019/0                               | Last<br>10.000<br>2.001<br>25.001<br>1,000.00                    | Stk<br>CO410<br>COO3_2<br>NATOO4<br>NDBEEF00                               | Othe<br>1,110.0<br>23.0<br>30.0<br>2 58.0<br>2,191.0                  | 0the<br>520.0<br>0 3.0<br>10 39.0<br>10 58.0<br>10 1,273.0                                                                                                    | <b>Tota</b><br>0 b <del>4</del> 0.<br>0 38.<br>0 137.<br>0 1,110.                                                                                         | . Last<br>00<br>00<br>00                   | . Ref1                   | Ref11       | m Fine<br>Ref21     | 1 N Tools<br>Ref31          | >   |
| <ul> <li>○</li> <li>●</li> <li>●</li></ul> | e Proc<br>mctior<br>, ResI<br>0 11<br>0<br>0<br>0<br>0<br>0<br>0<br>0<br>0<br>0<br>0<br>0<br>0                           | Curene<br>ns<br>D<br>10.00<br>0.00<br>0.00<br>0.00<br>0.00<br>0.00       | mt • Ar<br>Located<br>100.00<br>0.00<br>0.00<br>0.00<br>2.00<br>2.00 | dtlView 0<br>BO Qty Fi<br>1, 300,00 200<br>0,00 200<br>0,00 200<br>4,00 200<br>100,00 200<br>24,00 200<br>24,00 200                                                                                                    | Suppl<br>rs<br>18/0<br>16/0<br>11/1<br>15/0<br>18/0<br>11/0         | ierTopQ<br>Firs<br>110.0<br>12.0<br>251.0<br>100.0<br>18.0                         | Ity         Image: Supervision of the supervision of the supervision of the | Pirs.<br>Firs.<br>. 100<br>. 1<br>. 250<br>. 105                                                                                                    | CopAmt         @ Rfc            Last           0.00 2018/0         2019/0           1.00 2015/0         0.00 2018/0           5.00 2020/0         1.00 2023/1                                                                                                    | mas G H<br>Last<br>200.00<br>0.00<br>7.00<br>50.00<br>1,000.00<br>19.00         | Pomas<br>Last<br>2018/0<br>2019/1<br>2018/0<br>2019/0<br>2018/0                     | Last<br>10.000<br>2.001<br>25.00<br>1,000.00<br>-10.00           | Stk<br>CO410<br>COO3_2<br>WATOO4<br>WDBEEF00<br>STK004                     | 0the<br>1,110.0<br>23.0<br>30.0<br>2 58.0<br>2,191.0<br>55.0          | 0 <b>0 the.</b> 520.0<br>0 3.0<br>0 39.0<br>0 58.0<br>0 1, 273.0<br>0 25.0                                                                                                    | <b>Tota</b><br>0 b40.<br>0 0<br>0 38.<br>0 137.<br>0 1,110.<br>0 0.                                                                                       | . Last<br>(0)<br>00<br>00<br>00            | . Ref1                   | Refll       | ∰ Fine<br>Ref21     | 1 N Tools<br>Ref31          | >   |
|                                                                                                    | e Proc<br>inction<br>, ResI<br>0 11<br>0<br>0<br>0<br>0<br>0<br>0<br>0<br>0<br>0<br>0<br>0<br>0<br>0<br>0<br>0<br>0<br>0 | Curee<br>ns<br>D<br>10.00<br>0.00<br>0.00<br>0.00<br>0.00<br>0.00<br>0.0 | mt • Ax                                                              | dtlView 0<br>BO Qty Fi<br>1, 300,00 20<br>0,00 20<br>0,00 20<br>1, 00 20<br>1, 00 20<br>20<br>1, 00 20<br>1, 00 20<br>2, 00 20<br>2, 00 20<br>2, 00 20<br>0,00 20<br>0,000 20<br>0,00 20<br>0,00 20 | Suppl<br>rs<br>18/0<br>11/1<br>15/0<br>18/0<br>11/0<br>11/0         | Firs<br>110.0<br>12.0<br>251.0<br>100.0<br>18.0<br>14.0                            | Ity         Ity         Sup           00         2018/0         00           00         2015/0         00           00         2015/0         00           00         2015/0         00           00         2015/0         00           00         2015/0         00           00         2015/0         00                                                                                                    | plierT Firs 100 . 100 . 250 . 105 . 105                                                                                                    | Last           0.00 201870           2019/0           1.00 2018/0           5.00 2018/0           5.00 2018/0           6.00 2018/0           6.00 2023/1           0.00 2023/1                                                                                                    | Last<br>200.00<br>0.00<br>7.00<br>50.00<br>1,000.00<br>19.00<br>7.00            | Pomas<br>Last<br>2019/1<br>2019/0<br>2018/0<br>2019/0<br>2019/0<br>2018/0<br>2016/0 | Last<br>10.000<br>25.001<br>1,000.00<br>-10.003<br>1.005         | Stk<br>C0410<br>C003_2<br>MAT004<br>WDBEEF00<br>STK004<br>STK006           | 0the<br>1,110.0<br>23.0<br>30.0<br>2 58.0<br>2,191.0<br>55.0<br>66.0  | 0 <b>0 the.</b><br>0 520.0<br>0 3.0<br>0 39.0<br>0 58.0<br>1,273.0<br>0 25.0<br>0 7.0                                                                                                    | <b>Tota</b><br>0 b40.<br>0 38.<br>0 137.<br>0 1,110.<br>0 0.<br>0 36.                                                                                     | . Last<br>(0)<br>00<br>00<br>00<br>00      | . Refl<br>有承認書           | Refl1       | Pine<br>Ref21 REF21 | i % Tools<br>Ref31<br>REF31 | >   |
|                                                                                                    | e Proc<br>mctior<br>, ResI<br>0 11<br>0<br>0<br>0<br>0<br>0<br>0<br>0<br>0<br>0<br>0<br>0<br>0<br>0<br>0<br>0<br>0<br>0  | Curese<br>ns<br>D<br>10.00<br>0.00<br>0.00<br>0.00<br>0.00<br>0.00<br>0. | mt • Ax                                                              | dtlviev @ BO Qty Fi 1, 360, 00 20 0, 00 20 0, 00 20 100, 00 20 100, 00 20 24, 00 20 2, 00 20 0, 00 20 0, 00 20                                                                                                    | Suppl<br>rs<br>18/0<br>10/0<br>11/1<br>15/0<br>18/0<br>11/0<br>11/0 | Firs<br>110.0<br>251.0<br>100.0<br>100.0<br>100.0<br>100.0<br>18.0<br>14.0<br>22.0 | <pre>ity ③ Sup<br/>. Firs<br/>00 2015/0<br/>00 2015/0<br/>00 2015/0<br/>00 2015/0<br/>00 2015/0<br/>00 2014/1<br/>00 2014/0</pre>                                                                                                    | <pre>plierT      Firs.     100     10     10     10     10     10     10     10     10     10     10     10     10     10     10     10     10     10     10     10     10     10     10     10     10     10     10     10     10     10     10     10     10     10     10     10     10     10     10     10     10     10     10     10     10     10     10     10     10     10     10     10     10     10     10     10     10     10     10     10     10     10     10     10     10     10     10     10     10     10     10     10     10     10     10     10     10     10     10     10     10     10     10     10     10     10     10     10     10     10     10     10     10     10     10     10     10     10     10     10     10     10     10     10     10     10     10     10     10     10     10     10     10     10     10     10     10     10     10     10     10     10     10     10     10     10     10     10     10     10     10     10     10     10     10     10     10     10     10     10     10     10     10     10     10     10     10     10     10     10     10     10     10     10     10     10     10     10     10     10     10     10     10     10     10     10     10     10     10     10     10     10     10     10     10     10     10     10     10     10     10     10     10     10     10     10     10     10     10     10     10     10     10     10     10     10     10     10     10     10     10     10     10     10     10     10     10     10     10     10     10     10     10     10     10     10     10     10     10     10     10     10     10     10     10     10     10     10     10     10     10     10     10     10     10     10     10     10     10     10     10     10     10     10     10     10     10     10     10     10     10     10     10     10     10     10     10     10     10     10     10     10     10     10     10     10     10     10     10     10     10     10     10     10     10     10     10     10     10     10     10     10     10     10     10     10     10     10     10</pre> | Last           0.00 201870           2019/0           1.00 201870           0.00 201870           0.00 201870           0.00 201870           0.00 201870           0.00 201870           0.00 201870           0.00 202070           1.00 202371           0.00 202371           0.00 201770 | Last<br>200.00<br>0.00<br>7.00<br>50.00<br>1,000.00<br>19.00<br>7.00<br>26.00   | Pomas<br>Last<br>2018/0<br>2019/1<br>2019/0<br>2019/0<br>2018/0<br>2016/0<br>2016/0 | Last<br>10.000<br>2.001<br>25.001<br>1,000.00<br>-10.00<br>1.001 | Stk<br>CO410<br>COO3_2<br>NATOO4<br>WDBEEF00<br>STK004<br>STK006<br>STK009 | 0the<br>1,110.0<br>23.0<br>2 58.0<br>2,191.0<br>55.0<br>66.0<br>133.0 | Othe           0         520.0           10         3.0           10         3.9.0           10         58.0           10         1,273.0           10         25.0           10         7.0           10         7.0 | Tota           0         b40.           0         38.           0         137.           0         1,110.           0         36.           0         36. | . Last<br>00<br>00<br>00<br>00<br>00<br>00 | . Ref1<br>有承認書<br>qciest | Refl1       | M Fine<br>Ref21     | i Nools<br>Ref31<br>REF31   | >   |

#### 3.3.5 020BF/020BI/090AaH add email report function. (36486)-937

For example, in POSVIP:

1. Define report template in 010CE and save \*\*\*\*.ftl.html to server;

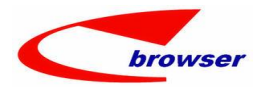

2. Select VIP in 090AaH and print by 'Email Template' button in print window;

- Report Settings L II · 新聞商品ない」」 L VIVOE. RIISEI 」 ⊖ 🕑 ⊕ Search - EpRpt Generic Mode POSVIP00\_ENG 👾 🙁 Search ⊖@⊕ EpRpt 
 Table Form
 Duplicate
 4 Add
 Edit
 Resource
 Consit
 D Revert

 #
 Esail Subject
 templateFile
 Rpt Type
 Rpt Code
 Name

 1
 POSVIF/TEST/TEMPLATE
 50005.ftl.html
 iReport
 POSVIF/O\_EMG
 VIP L
 App Code App Name Sys Flg User < © EpRptUser ≜ © EpRptCust ≜ © EpRptLoc ≜ 🗏 Table 📰 Form | 🎒 Duplicate | 💠 Add 🥒 Edit - Remove 🛩 Commit | 🖕 Revert | 🗃 Functions # Rpt Code App Code User ID User Name Creation... Creator... LastUpdate LastUpd... □ VIP [ 11 ● 網橋總公司 ] [ 090AaH.POSVIP ] 🛛 🐵 Search - PosVipMas Generic Node | YH0725-1 🌞 🔕 Search PosVipMas 🚍 Table 📰 Form 📄 Duplicate | 🕂 Add 🥜 Edit - Remove 🖋 Commit | 🖕 Revert | 🔤 Print 🗃 Functions 🕅 Find OB Year # Sas Flg \* VIP ID \* Name \* Status \* Class ID Class Name VIP Phonel VIP Ph. ail Ad DOE × Report Code Ret Re rt Type 🕅 Find \* Curr .... 1.0 Print Quick Print Email Email @ Email Te... 嶽 Save PDF Cancel

User could check whether the email sent successfully in 010BM.

### 3.3.6 Add 'Phased Out' status control in PO/POCHG, INVTRNR and QUOT/SO/SOCHG by SKU. (36103)-937

Add control in GINPUT also.

It means SKU in phased out status can not be used in these modules from 937 version.

| /. | SK   | KU Master [ 1 | 1 @ 網橋總公司   | ] ] [ 140BU.SK  | UNAS ]     |                |             |           |          |       |           |        |         |
|----|------|---------------|-------------|-----------------|------------|----------------|-------------|-----------|----------|-------|-----------|--------|---------|
|    | 00   | Search - Sk   | unas        | -               |            |                |             |           |          |       |           |        |         |
|    | 🖬 Ge | eneric Node   | HSKU-RED36  | <b>#</b> (      | Search     |                |             |           |          |       |           |        |         |
| •  | ΘØ   | Skunas        |             |                 |            |                |             |           |          |       |           |        |         |
| _  | Ta   | able 🔳 Form 📋 | Duplicate   | 🕇 🗚 dd 🥒 Edit 🗕 | Remove 🖋 C | ommit 🔁 Revert | 📔 Functions |           |          |       |           |        |         |
|    | #    | Status Flg    | skuId       | Name            | Stk ID     | Stk Name       | Unit Veight | Unit Weig | Std Cost | Model | Name Lang | UON ID | UOM Nam |
|    | 1    | Phased Out \  | YHSKU-RED36 | SKU-RED36-NAME  | YH0314-1   | TEST-SKUMAS    | 0.00        | OKG       | 0.00     |       |           | GE     | 个       |
|    |      |               |             |                 |            |                |             |           |          |       |           |        |         |
|    |      |               |             |                 |            |                |             |           |          |       |           |        |         |
|    |      |               |             |                 |            |                |             |           |          |       |           |        |         |
|    |      | <             |             |                 |            |                |             |           |          |       |           |        |         |

#### EPB Handbook *Release Notes*

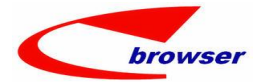

| Action Function Batch                                                                                                    | 🎜 Quick Access: 🎦 Po                   | ost                                               |                                    |            |       |         |        |
|----------------------------------------------------------------------------------------------------|----------------------------------------|---------------------------------------------------|------------------------------------|------------|-------|---------|--------|
| 🛛 🕑 🕀 Pomas                                                                                                    |                                        |                                                   |                                    |            |       |         |        |
| 🕂 Add 🥖 Edit 🛩 Connit                                                                                                    | 🖢 🖆 Revert 😂 Refresh                   | 🚔 Print 🧙 📷 Functions                             |                                    |            |       |         | 4      |
| Doc ID:                                                                                                    | ZZ99P0240512001                        |                                                   | Doc Date:                          | 2024/05/12 |       |         |        |
| Supp ID:                                                                                                    | 8804 🖸 供                               | 應商8804                                            | Status Flg:                        | Active     | ~     |         |        |
| Attn:                                                                                                    |                                        |                                                   | User ID:                           | 11         | -     | WYH     |        |
| Email Addr:                                                                                                    | hliu@epbrowser.com                     |                                                   | Enp ID:                            | vhwang111  | -     | yhwang1 | 11/NAM |
| 0 creating a state in the state in the st | Batch ID1 Line R                       | ISCI: ep_po-po_check-6<br>ISC: Unable to purchase | b<br>phased out stockStk IDYH0314- | -1         | OM Na | me UOM  | Ratio  |
| □ Grand Total: □ Kit ○ Distribute □ Table □ Form □ Dup                                                                                                    | © PolineBatch<br>plicate + Add - Remov |                                                   |                                    |            |       | 190.00  | Te     |
| # Oute Batc                                                                                                    | Onhand Qty ATP Qt;                     | Copy Faail                                        | Г                                  | Dismiss    | * N   | ame     |        |

## 3.3.7 200CA.INV -> Add function to batch auto-assign Tax Inv No. (36476)-937

| 🛛 🔄 🖲 Search - Invoic                                                                                                    | e                                                                                                    |                                                                                      |             |                  |                                  |                     |                                                                     |                                                                                                    |                                                            |                                                                         |                                                              |                                                   |          |                            |
|----------------------------------------------------------------------------------------------------|----------------------------------------------------------------------------------------------------|--------------------------------------------------------------------------------------|-------------|------------------|----------------------------------|---------------------|---------------------------------------------------------------------|----------------------------------------------------------------------------------------------------|------------------------------------------------------------|-------------------------------------------------------------------------|--------------------------------------------------------------|---------------------------------------------------|----------|----------------------------|
| ~                                                                                                    | 🗃 💼 🙁 Search                                                                                                    | 1                                                                                    |             |                  |                                  |                     |                                                                     |                                                                                                    |                                                            |                                                                         |                                                              |                                                   |          |                            |
| Doc ID: Like                                                                                                    | ~                                                                                                    |                                                                                      |             |                  |                                  |                     | D                                                                   | oc Date:                                                                                                    | >=                                                         | ~ 2024                                                                  | 4/05/07                                                      |                                                   |          |                            |
| Cust ID: =                                                                                                    | ~                                                                                                    |                                                                                      |             |                  |                                  | ٩                   | Sta                                                                 | tus Flg:                                                                                                    | =                                                          | ~                                                                       |                                                              |                                                   |          |                            |
| Dept ID: =                                                                                                    | ~                                                                                                    |                                                                                      |             |                  |                                  | q                   |                                                                     | Loc ID:                                                                                                    | =                                                          | ~ 03                                                                    |                                                              |                                                   | S        | HWYH01                     |
| ⊖ ⊘ ⊕ Invoice                                                                                                    |                                                                                                    |                                                                                      |             |                  |                                  |                     |                                                                     |                                                                                                    |                                                            |                                                                         |                                                              |                                                   |          |                            |
| 📄 Duplicate 🖻 Copy Fr                                                                                                    | om 💠 Add 🥖 Ed                                                                                                    | it 🗏 View                                                                            | 🖨 Print 🎯 B | atch 🙁           | E Functions                      | 3                   |                                                                     |                                                                                                    |                                                            | 0                                                                       | Multi-s                                                      | elect 🗹                                           | Check A1 | Un-o                       |
| #@ Doc ID                                                                                                    | Doc Date S                                                                                                    | tat Cu                                                                               | st ID Name  | (                | Special E                        | xport               |                                                                     | . 1                                                                                                    | User ID                                                    |                                                                         | Use                                                          | Curr ID                                           | Cu (     | ra 1                       |
| 1 2024050700                                                                                                    | 01 2024/05/07 Ac                                                                                                    | tive COO                                                                             | 02-1 上海2W   | -1               | Attachm                          | ents<br>int iReport |                                                                     | r attn 🛛                                                                                                    | YH                                                         |                                                                         | VYHNANE                                                      | RMB                                               | 1.00     | 0. 00 y                    |
| 2 2024050700                                                                                                    | 02 2024/05/07 Ac                                                                                                    | tive COO                                                                             | 02-1 上海2W   | -1               | Batch Pr                         | int iReport(Co      | mbine)                                                              | r attn 🛛                                                                                                    | NH                                                         |                                                                         | WYHNANE                                                      | RMB                                               | 1.00     | 0. 00 y                    |
|                                                                                                    |                                                                                                    |                                                                                      |             | -                | Batch As                         | sign Tax Invoi      | ce NO                                                               |                                                                                                    |                                                            |                                                                         |                                                              |                                                   |          |                            |
|                                                                                                    |                                                                                                    |                                                                                      |             | L                |                                  | 1                   | D.                                                                  | tch Acci                                                                                                    | an Tay In                                                  | voico NO                                                                | 1                                                            |                                                   |          |                            |
| <                                                                                                    |                                                                                                    |                                                                                      |             |                  |                                  |                     |                                                                     | ICH ASSI                                                                                                    | yn iax m                                                   | VOICE NO                                                                | ]                                                            |                                                   |          | _                          |
| Total Qty:                                                                                                    |                                                                                                    | 2. 00                                                                                | Total Vol   | ume:             |                                  | 2.                  | JU Tot                                                              | al Veig                                                                                                    | ht:                                                        |                                                                         |                                                              | 20.00                                             | Grand    | Total:                     |
| # 1' C D T                                                                                                    |                                                                                                    |                                                                                      | C D (       |                  | C . D                            | · D .               | T                                                                   | T                                                                                                    |                                                            |                                                                         | AT TT TR                                                     | C.I ID                                            |          | 87                         |
| #         Li         Src Doc I           1         1.00                                                                                                    | ) Src Code S                                                                                                    | frc Co                                                                               | Src Doc S   | Src Qty          | Cost P<br>3, 408. 934509         | Line Ref            | L<br>St                                                             | ine Type<br>ock Item                                                                                                    |                                                            | s                                                                       | PLU ID<br>TK10101                                            | Stk ID<br>STK10101                                |          | Nan<br>测试                  |
| # Li Src Doc II                                                                                                    | ) Src Code S                                                                                                    | irc Co                                                                               | Src Doc S   | Src Qty          | Cost P<br>3, 408. 934509         | Line Ref            | L                                                                   | <b>ine Typ</b> e<br>ock Item                                                                                                    | 3                                                          | s                                                                       | PLU ID<br>TK10101                                            | Stk ID<br>STK10101                                |          | Nam<br>测试                  |
| # Li Src Doc II<br>1 1.00<br>nvoice [ VYH @ SHVYH01<br>on Function Batch   # Qui                                                                                                    | ) Src Code S<br>[ 200CAa. INVN<br>ck Access: Pa                                                                                                    | irc Co<br>[]<br>ost                                                                  | Src Doc S   | Src Qty          | Cost P<br>3, 408. 934509         | line Ref            | L                                                                   | ine Type                                                                                                    | 3                                                          | S                                                                       | PLU ID                                                       | Stk ID<br>STK10101                                |          | Nam<br>测试                  |
| #     Li     Src Doc II       1     1.00   nvoice [ TYH • SHTYH01 on Function Batch * Qui e Invmas                                                                                                    | ) Src Code S                                                                                                    | irc Co<br>I]<br>ost                                                                  | Src Doc S   | Src Qty          | Cost P<br>3, 408. 934509         | Line Ref            | L                                                                   | ine Type                                                                                                    | 3                                                          | s                                                                       | PLU ID                                                       | Stk ID                                            |          | Nan<br>测试                  |
| #         Li Src Doc II           1         1.00           nvoice [ TYH • SHTVH01           on Function Batch /> Qui           ● Invmas           d         ZGit ✓ Commit                                                                                                    | ) Src Code S<br>[ 200CAa. INVM<br>ck Access: Powert & Refresh                                                                                                    | irc Co                                                                               | Src Doc S   | Src Qty          | Cost P<br>3, 408. 934509         | Line Ref            | L                                                                   | ine Type                                                                                                    | 3                                                          | s                                                                       | PLU ID<br>TK10101                                            | Stk ID<br>STK10101                                | 1 / 2    | Nan<br>测试                  |
| # Li Src Doc II<br>1 1.00<br>nvoice [ ¥YH ● SH¥¥H01<br>on Function Batch /> Qui<br>⊜ Invmas<br>dd / Edit ✓ Commit   ⊅ Re<br>Doc ID: 20                                                                                                    | )         Src Code         S           ]         [         200CAa. INVN           ]         [         200CAa. INVN           ck         Access:         )           P                                                                                                    | Fr Co                                                                                | Src Doc S   | s                | Cost P<br>3, 408. 934509         | Line Ref            | L<br>St                                                             | ine Type<br>ock Item<br>Date: 20                                                                                                    | a                                                          | S                                                                       | PLU ID                                                       | Stk ID<br>STK10101                                | 1 / 2    | Nan<br>测量<br>▶ Nex         |
| #         Li         Src Doc II           1         1.00         III           nvoice         [ TYH ● SHTVH01           on Function Batch /> Qui         IIII           @ Invmas         IIIIIIIIIIIIIIIIIIIIIIIIIIIIIIIIIIII                                                                                                    | 0         Src Code         S           1         [ 200CAa. INVb           ck         Access:         P           vert         ©         Refresh           2405070001         02-1         ©                                                                                                    | Fr Co<br>[]<br>[]<br>[]<br>[]<br>[]<br>[]<br>[]<br>[]<br>[]<br>[]<br>[]<br>[]<br>[]  | Src Doc S   | s                | Cost P<br>3, 408. 934509         | Line Ref            | L<br>St<br>Doc<br>Status                                            | ine Type<br>ock Item<br>Date: 20<br>Flg: Ac                                                                                                    | 224/05/07<br>ctive                                         | S                                                                       | PLU ID                                                       | Stk ID<br>STK10101                                | 1 / 2    | Nan<br>测读<br>▶ Nex         |
| # Li Src Doc II<br>1 1.00<br>nvoice [ TYH ● SHTVH01<br>on Function Batch ≯ Qui<br>● Invmas<br>dd ≯ Edit ✔ Commit D Re<br>Doc ID: 20<br>Cust ID: 00<br>Attn: he                                                                                                    | )         Src Code         S           )         [         200CAa. INVM           )         [         200CAa. INVM           )         (         200CAa. INVM           )         (                                                                                                    | irc Co                                                                               | Src Doc S   | Src Qty          | Cost P<br>3, 408. 934509         | Line Ref            | L<br>St<br>Doc<br>Status<br>Use                                     | Date: 20<br>Flg: Ac                                                                                                    | 9<br>1224/05/07<br>2011 ve<br>211 ve                       | S<br>S<br>VIII<br>VIII                                                  | PLU ID<br>TK10101                                            | STK10101                                          | 1 / 2    | Nan<br>测试                  |
| <ul> <li>Li Src Doc II</li> <li>1</li> <li>1.00</li> <li>nvoice [ TYH • SHTVH01</li> <li>on Function Batch &gt; Qui</li> <li>Invmas</li> <li>d &gt; Edit &lt; Commit &gt; Re</li> <li>Cust ID: 000</li> <li>Attn: he</li> <li>Curr ID: FME</li> </ul>                                                                                                    | ) Src Code S<br>[ 200CAa. INVb<br>k Access: P<br>vert © Refresh<br>2405070001<br>102-1 ©<br>atter attn ©                                                                                                    | irc Co<br>[]<br>[]<br>[]<br>[]<br>[]<br>[]<br>[]<br>[]<br>[]<br>[]<br>[]<br>[]<br>[] | Src Doc S   | s                | Cost P<br>3, 408. 934509         | Line Ref            | L<br>St<br>Doc<br>Status<br>Use<br>Em                               | Date: 20<br>Flg: Ac<br>r ID: W                                                                                                    | a<br>224/05/07<br>211 ve<br>W<br>wwang10                   | S<br>S<br>V<br>TYP                                                      | PLU ID<br>TK10101                                            | STK ID<br>STK10101                                | 1 / 2    | Nan<br>测试                  |
| # Li Src Doc II<br>1 1.00<br>nvoice [ TYH ● SHTYH01<br>on Function Batch ≯ Qui<br>● Invmas<br>d / Edit ✓ Commit 1 DR<br>Cust ID: COL<br>Attn: he<br>Curr ID: RUI<br>Tax ID: CUL                                                                                                    | )         Src Code         S           )         [         200CAa. INVD           )         [         200CAa. INVD           vert         (         Refresh           2405070001         [           102-1         [           atter attn         [           3         [           4XX002         [                                                                                                    | irc Co                                                                               | Src Doc     | s                | Cost P<br>3, 408. 934509         | 100<br>5            | L<br>St<br>St<br>Doc<br>Status<br>Use<br>Em<br>Dep                  | Date: 20<br>Fig: Ac<br>r ID: Y<br>t ID: Y                                                                                                    | a<br>224/05/07<br>ctive<br>IH<br>Wwang10<br>IHDEP0014      |                                                                         | PLU ID<br>TK10101<br>TK10101<br>RAME<br>yhwang10N<br>dep技術门  | Stk ID<br>STK10101<br>(Previous<br>(AME<br>时鲜001  | 1/2      | Nan<br>测试                  |
| # Li Src Doc II<br>1 1.00<br>nvoice [ TYH ● SHTYH01<br>on Function Batch / PQui<br>● Invmas<br>d / Edit < Commit   D Re<br>Doc ID: 20<br>Cust ID: 20<br>Attn: be<br>Curr ID: RU<br>Tax ID: 00<br>Price Incl Tax: bo                                                                                                    | ) Src Code S<br>200CAa. INVK<br>ck Access: P<br>vert 6 Refresh<br>2405070001<br>102-1 6<br>1 ter attn 6<br>4 6<br>4 7<br>4 7<br>4 7<br>4 7<br>4 7<br>4 7<br>4 7<br>4 7                                                                                                    | ig ]<br>ist<br>Print 《<br>上海27-1                                                     | Src Doc S   | s                | Cost P<br>3, 408. 934509<br>1. 6 | Line Ref<br>        | L<br>St<br>St<br>Doc<br>Status<br>Use<br>Em<br>Dep<br>Term          | Date: 20<br>Flg: Ac<br>r ID: Y<br>t ID: Y<br>s ID: N2                                                                                                    | a<br>224/05/07<br>2tive<br>7H<br>wang10<br>(HDEP0014       |                                                                         | PLU ID<br>TK10101<br>TK10101<br>BNAME<br>yhwang10N<br>dep按部门 | Stk ID<br>STK10101<br>(Previous<br>(AME<br>)计算001 | 1 / 2    | Nan<br>测示                  |
| # Li Src Doc II<br>1 1.00<br>nvoice [ VYH ● SHVYH01<br>on Function Batch / P Qui<br>● Invmas<br>d / Edit / Commit   ⇒ Re<br>Doc ID: 20<br>Cust ID: 20<br>Cust             | ) Src Code S<br>[ 200CAa. INVN<br>ck Access: P<br>vert 6 Refresh<br>2405070001<br>102-1 6<br>1467 attn 6<br>40002 6<br>2002 7<br>2002 7                                                                              | ir ]<br>ist<br>● Print 《<br>上海27-1                                                   | Src Doc     | s                | Cost P<br>3, 408. 934509<br>1. 0 | Line Ref            | L<br>St<br>Doc<br>Status<br>Use<br>Em<br>Dep<br>Term<br>Pro         | Date: 20<br>Flg: Ac<br>r ID: 7<br>t ID: 7<br>t ID: | a<br>124/05/07<br>ctive<br>TH<br>Wang10<br>(HDEP0014<br>25 |                                                                         | PLU ID<br>TK10101<br>TK10101<br>BNAME<br>yhwang10h<br>dep按部门 | Stk ID<br>STK10101<br>(Previous<br>(AME<br>)计算001 | 1 / 2    | Nan<br>测示                  |
| <pre># Li Src Doc II 1 1.00  nvoice [ VYH ● SHVYH01 on Function Batch / P Qui e Invmas dd / Edit &lt; Commit D Re Court ID: 20 Cust ID: 20 Cust ID: 2</pre>                                                                                                    | ) Src Code S<br>[ 200CAa. INVK<br>ck Access: P<br>Vert © Refresh<br>2405070001<br>102-1<br>102-1<br>102<br>102-1<br>102<br>102-1<br>102<br>102<br>102<br>102<br>102<br>102<br>102<br>10                                                                                                    | irc Co                                                                               | Src Doc S   | s<br>s           | Cost P<br>3, 408, 934509<br>1, 0 |                     | L<br>St<br>Status<br>Use<br>Em<br>Dep<br>Term<br>Pro                | Date: 20<br>Flg: Ac<br>r ID: 75<br>p ID: 97<br>t ID: 75<br>s ID: N2<br>s ID: N2<br>s ID: N2                                                                                                    | a<br>224/05/07<br>tive<br>TH<br>Wang10<br>WHDEP0014<br>25  |                                                                         | PLU ID<br>TK10101<br>TK10101                                 | Stk ID<br>STK10101<br>(Previous<br>IAME           | 1 / 2    | Nan<br>测示<br>▶ Nex         |
| # Li Src Doc II<br>1 1.00<br>nvoice [ VYH ● SHVH01<br>on Function Batch / P Qui<br>● Invmas<br>d / Edit < Commit D Re<br>Doc ID: 20<br>Cust ID: 20<br>Cust ID             | ) Src Code S<br>[ 200CAa. INVK<br>ck Access: P<br>405070001<br>102-1<br>102-1<br>102 | I]<br>GPrint 《<br>上海27-1<br>Cher 《 II<br>G 正 で II<br>Function                        | Src Doc S   | s<br>omment      | Cost P<br>3, 408, 934509<br>1, 0 |                     | L<br>St<br>Doc<br>Status<br>Use<br>Em<br>Dep<br>Term                | Date: 20<br>Flg: Ac<br>r ID: 7<br>p ID: 7<br>t ID: 7<br>s ID: 12<br>s ID: 12<br>s ID: 1                                                                                     | a<br>124/05/07<br>tive<br>IH<br>IHDEPO014<br>25            |                                                                         | PLU ID<br>TK10101<br>TK10101                                 | Stk ID<br>STK10101<br>(Previous<br>(AME<br>)计算001 | 1/2      | Nan<br>∭itt<br>Nex<br>®Fin |
| # Li Src Doc II<br>1 1.00<br>nvoice [ VYH ● SHVYH01<br>on Function Batch / P Qui<br>● Invmas<br>dd / Edit ◆ Commit ) D Re<br>Cust ID: CO<br>Attn: he<br>Curr ID: WI<br>Tax ID: 00<br>Price Incl Tax No<br>Curr E.eft<br>● Line ● Ref ● Invcl:<br>able □ Form ● Duplicate<br>Acc ID Acc Name<br>Composed 10 Minutes<br>Acc ID Acc Name<br>Composed 10 Minutes<br>Acc ID Acc Name<br>Acc Name<br>Acc Name | ) Src Code S<br>[ 200CAa. INVN<br>ck Access: P<br>vort 6 Refresh<br>2405070001<br>102-1<br>102-1       | i]<br>ost<br>●Print 《<br>上海27-1<br>other © Ir<br>e 副Functi<br>Tax Sign               | Src Doc S   | omment<br>D Tax. | Cost P<br>3, 408, 934509<br>1. C | Tax INV No          | L<br>St<br>Doc<br>Status<br>Use<br>Em<br>Dep<br>Term<br>Dep<br>Cerm | Date: 20<br>Flg: Ac<br>r ID: T<br>p ID: yt<br>t ID: T<br>s ID: K<br>; Tn.<br>Curr I                                                                                                    | a<br>124/05/07<br>tive<br>(H<br>HDEP0014<br>25<br>D        | F<br>S<br>S<br>V<br>V<br>Y<br>Y<br>S<br>C<br>C<br>U<br>T<br>V<br>S<br>S | PLU ID<br>TK10101<br>TK10101<br>BNAME<br>yhwang10b<br>dep技部门 | STK ID<br>STKI0101<br>(Previous<br>IAWE<br>)计算001 | 1 / 2    | Na1<br>995                 |

# 4. Fixes